| SHARP<br>Sharpdesk Information Guide                                             |                                                                                                  | (4)                                                                                                    | <ul> <li>II programma di installazione può essere scaricato dal sito Web seg</li> <li>http://sharp-world.com/products/copier/downloads/<br/>Fare clic su "Softwares" → Selezionare il paese o la regione → Seleziona<br/>"Application Software" da "Select Category" → Immettere "Sharpdesk" in<br/>Product Name" → Selezionare la lingua → Selezionare il sistema operativ<br/>Fare clic sul pulsante "NEXT".</li> <li>II programma di installazione include il software seguente.</li> <li>Sharpdesk (Desktop Document Management Software)</li> <li>Network Scanner Tool</li> <li>Per i prodotti che includono un CD-ROM Sharpdesk, utilizzare il<br/>ROM per installare il software.</li> </ul> |
|----------------------------------------------------------------------------------|--------------------------------------------------------------------------------------------------|----------------------------------------------------------------------------------------------------|----------------------------------------------------------------------------------------------------|
|                                                                                  |                                                                                                  | Obtaining the Sharpdesk installer                                                                                                    |                                                                                                    |
|                                                                                  |                                                                                                  | ■ The installer can be downloaded from the following website.                                                                                                    |                                                                                                    |
| (1) Please keep this guide as the information mentioned below is very important. |                                                                                                  |                                                                                                    |                                                                                                    |
| (2)—                                                                             |                                                                                                  | Enter "Sharpdesk" into "Enter Product Name" $\rightarrow$<br>Select the language $\rightarrow$ Select the Operation System $\rightarrow$<br>Click "NEXT" button. | <ul> <li>(5) Guide in linea dei programmi</li> <li>Fare riferimento alle Guide dell'utente seguenti per ulteriori dettag<br/>sull'installazione e l'utilizzo di Sharpdesk e del Network Scanner T</li> <li>Guida all'installazione Sharpdesk</li> <li>Guida all'installazione Sharpdesk Push</li> </ul>                                                                                                    |
|                                                                                  |                                                                                                  | The installer includes the following software.                                                                                                    | <ul> <li>Guida dell'utente Sharpdesk</li> <li>Guida dell'utente Network Scanner Tool</li> </ul>                                                                                                    |
|                                                                                  |                                                                                                  | <ul> <li>Sharpdesk (Desktop Document Management<br/>Software)</li> </ul>                                                                                         | NEDERLANDS                                                                                                    |
|                                                                                  |                                                                                                  | ◆ Network Scanner Tool                                                                                                    | <ol> <li>Deze handleiding bevat belangrijke informatie. Bewaar de handleid<br/>een veilige plek, zodat deze niet wegraakt.</li> </ol>                                                                                                    |
|                                                                                  |                                                                                                  | ■ For products which include a Sharpdesk CD-ROM, you use the CD-ROM to install the software.                                                                     | <ul> <li>(2) Sharpdesk Application Numbers</li> <li>(3) Dit product kan uitsluitend worden geïnstalleerd op een aantal computers dat<br/>aan het aantal licenties. Installatie op aanvullende computers vereist extra li</li> <li>(4) Verkrijgen van het Sharpdesk installatieprogramma</li> </ul>                                                                                                    |
| (3) ——                                                                           | This product can only be installed on a number of computers equal to the number of licenses. Any | (5)                                                                                                    | ■ Het installatieprogramma kan worden gedownload van de volgende v<br>⇒ http://sharp-world.com/products/copier/downloads/<br>Klik "Softwares" → Selecteer het land of regio → Selecteer "Application So<br>uit "Select Category" → Voer "Sharpdesk" in bij "Enter Product Name" →<br>Selecteer de taal → Selecteer het besturingssysteem → Klik "NEXT" kno<br>Het installatieprogramma bevat de volgende software                                                                                                    |
|                                                                                  |                                                                                                  | User's Guides for Software Programs                                                                                                    |                                                                                                    |
|                                                                                  | additional computers will require additional licenses.                                           | Refer to the following User's Guides for details on installing                                                                                                   | <ul> <li>Sharpdesk (Bureaublad Documentbehering Software)</li> <li>Network Scapper Tool</li> </ul>                                                                                                    |
|                                                                                  |                                                                                                  | and using Sharpdesk and the Network Scanner Tool.   Sharpdesk Installation Guide                                                                                 | <ul> <li>Voor producten waarbij een Sharpdesk CD-ROM is meegelever<br/>het installeren van de software de CD-ROM gebruiken.</li> </ul>                                                                                                    |
|                                                                                  |                                                                                                  | ● Sharpdesk Push Installation Guide                                                                                                    | (5) Gebruikershandleidingen voor softwareprogramma's<br>Zie de volgende gebruikershandleidingen voor details over de inst                                                                                                    |
|                                                                                  |                                                                                                  | <ul> <li>Sharpdesk User's Guide</li> </ul>                                                                                                    | en het gebruik van Sharpdesk en het Network Scanner Tool.<br>● Sharpdesk Installatiehandleiding                                                                                                    |
| 2015K CN1 興行<br>CINSX5323DS51 回知                                                 |                                                                                                  | <ul> <li>Network Scanner Tool User's Guide</li> </ul>                                                                                                    | <ul> <li>Sharpdesk Pushinstallatiehandleiding</li> <li>Sharpdesk Handleiding</li> <li>Network Scanner Tool Handleiding</li> </ul>                                                                                                    |
|                                                                                  |                                                                                                  |                                                                                                    |                                                                                                    |

### **ESPAÑOL**

- (1) Conserve este manual porque contiene información muy importante.
- (2) Números de solicitud de Sharpdesk
- (3) Este producto sólo puede instalarse en un número de ordenadores igual al número de licencias. Cualquier otro ordenador deberá tener una licencia adicional.
- (4) Obteniendo el instalador de Sharpdesk
- El instalador se puede descargar del siguiente sitio en Internet. ⇒ http://sharp-world.com/products/copier/downloads/ Haga clic en "Softwares" -> Seleccione el país o región -> Seleccione "Application Software" en "Select Category" → Introduzca "Sharpdesk" en "Enter Product Name"  $\rightarrow$  Seleccione el idioma  $\rightarrow$  Seleccione el sistema operativo  $\rightarrow$  Haga clic en
- el botón "NEXT".
- El instalador incluye el siguiente software. Sharpdesk (Software de administración de documentos de escritorio)
- Network Scanner Tool
- Para productos que incluyen un CD-ROM Sharpdesk, use el CD-ROM para instalar el software.
- (5) Guía del usuario para los programas de software
- Consulte las siguientes Guías de usuario por detalles sobre la instalación y el uso del Sharpdesk y la Network Scanner Tool.
- Guía de instalación Sharpdesk
- Push Guía de instalación Sharpdesk
- Guía del usuario Sharpdesk
- Guía del usuario Network Scanner Tool

## **FRANCAIS**

- (1) Veuillez conserver ce manuel car il contient des informations très importantes.
- (2) Numéros d'application Sharpdesk
- (3) Ce produit ne peut être installé que sur un nombre d'ordinateurs égal au nombre de
- licences. Tout ordinateur supplémentaire doit être doté d'une licence supplémentaire. (4) Obtenir l'installateur Sharpdesk
  - L'installateur peut être téléchargé depuis le site web suivant.
  - ⇒ http://sharp-world.com/products/copier/downloads/ Cliquez sur « Softwares » → Sélectionner le pays ou la région → Sélectionner « Application Software » dans « Select Category » -> Saisir « Sharpdesk » dans « Enter Product Name »  $\rightarrow$  Sélectionner la langue  $\rightarrow$  Sélectionner le Système
  - d'exploitation → Cliquer sur le bouton « NEXT ». L'installateur inclut les logiciels suivants.
  - Sharpdesk (logiciel de gestion de documents)
  - Network Scanner Tool
  - Pour les produits incluant un CD-ROM Sharpdesk, utilisez le CD-ROM pour installer le logiciel.

- (5) Guides de l'utilisateur des programmes d'application Veillez consulter les Guides d'utilisation suivants pour de plus amples détails
  - sur l'installation et l'utilisation de Sharpdesk et Network Scanner Tool. Guide d'installation Sharpdesk
  - Guide d'installation Push Sharpdesk
  - Guide de l'utilisateur Sharpdesk
  - Guide de l'utilisateur Network Scanner Tool

# DEUTSCH

- (1) Da dieses Handbuch wichtige Informationen enthält, verwahren Sie es an einem sicheren Ort.
- (2) Sharpdesk Aktenzeichen
- (3) Dieses Produkt kann nur auf so vielen Computern installiert werden, wie Lizenzen erworben wurden. Für die Installation auf weiteren Computern sind weitere Lizenzen erforderlich.
- (4) Beschaffung des Sharpdesk-Installers
  - Ein Download des Installers ist von der folgenden Website möglich. ⇒ http://sharp-world.com/products/copier/downloads/
  - Klicken Sie auf "Softwares"  $\rightarrow$  Wählen Sie das Land bzw. die Region  $\rightarrow$  Wählen Sie "Application Software" von "Select Category" → Geben Sie "Sharpdesk" in "Enter Product Name" ein  $\rightarrow$  Wählen Sie die Sprache  $\rightarrow$  Wählen Sie das Betriebssystem → Klicken Sie auf die Schaltfläche "NEXT"
  - Der Installer schließt die folgende Software ein.
  - Sharpdesk (Desktop-Dokumentenverwaltungssoftware)
  - Network Scanner Tool
  - Für Produkte, die mit einer Sharpdesk CD-ROM ausgeliefert werden, muss die CD-ROM für die Software-Installation verwendet werden. Bedienungsanleitung für Softwareprogramme
- Für die Verwendung von Sharpdesk und Network Scanner Tool wird für Einzelheiten auf die folgenden Benutzerhandbücher verwiesen.
- Sharpdesk Installationsanleitung Sharpdesk Push Installationsanleitung
- Sharpdesk Benutzerhandbuch
- Network Scanner Tool Benutzerhandbuch

# ITALIANO

- (1) Conservare con cura questo manuale dato che le informazioni che contiene sono molto importanti.
- (2) Numeri di applicazione Sharpdesk
- (3) Questo prodotto può essere installato solo su un numero di computer equivalente al numero di licenze. Ogni ulteriore computer richiederà ulteriori licenze.
- (4) Come ottenere il programma di installazione Sharpdesk

- uente
- "Enter  $vo \rightarrow$
- CD-
- ool
- ling op
- aeliik is centies.
  - /ebsite oftware"

  - d. voor
- allatie

# SVENSKA

- (1) Spara denna manual eftersom den innehåller information som är mycket viktig.
- (2) Sharpdesks ansökningsnummer
- (3) Denna produkt kan bara installeras på det antal datorer som överensstämmer med antalet licenser. Om installationen ska göras på ytterligare datorer krävs nya licenser.
- (4) Hämta installationsfilen för Sharpdesk Installationsfilen kan laddas ned från följande webbplats.
  - ⇒ http://sharp-world.com/products/copier/downloads/
  - Klicka på "Softwares" → Välj land eller region → Välj "Application Software" från Select Category"  $\rightarrow$  Skriv in "Sharpdesk" i "Enter Product Name"  $\rightarrow$  Välj språk  $\rightarrow$ Välj operativsystem → Klicka på knappen "NEXT". Installationsfilen innefattar följande programvara.
- Network Scanner Tool
- Om det ingår en Sharpdesk CD-ROM i produkten ska den användas för att installera programvaran.
- (5) Guider för användare av program
- Se den medföljande bruksanvisningen för information om installation och användning av Sharpdesk och nätverksskanningsverktyget Network Scanner Tool.
- Sharpdesk Installationsquide
- Sharpdesk PushInstallationsguide
- Sharpdesk Användarguide
- Network Scanner Tool Användarguide

# NORSK

(1) Vennligst ta vare på denne brukerveiledningen , da informasjonen angitt nedenfor er svært viktig.

Klikk "Softwares"  $\rightarrow$  Velg land eller region  $\rightarrow$  Velg "Application Software" under

(2) Sharpdesk Søknad Numbers

Network Scanner Tool

(3) Dette produktet kan kun installeres på det antallet datamaskiner som stemmer med antallet lisenser. Installasjon på flere datamaskiner forutsetter kjøp av flere lisenser.

"Select Category" → Tast inn "Sharpdesk" i "Enter Product Name" → Velg språk → Velg operativsystem → Klikk "NEXT".

For produkter som leveres på en Sharpdesk CD-plate, installeres

Installasjonsprogrammet inkluderer følgende programvare.

Sharpdesk (Desktop Document Management Software)

⇒ http://sharp-world.com/products/copier/downloads/

(4) Henter installasjonsprogrammet Sharpdesk Installasjonsprogrammet kan lastes ned fra følgende nettsted.

programvaren fra denne CD-platen.

(5) Brukerveiledning for dataprogram

- Se den følgende brukerveiledningen for detaljer om hvordan du installerer og bruker Sharpdesk og Network Scanner Tool.
- Sharpdesk installasjonsveiledning (Sharpdesk Installation Guide)
- Sharpdesk Push Installasjonsveiledning (Sharpdesk Push Installation Guide) Sharpdesk Brukerveiledning
- Network Scanner Tool Brukerveiledning

## SUOMI

(1) Säilytä tämä opas. Siinä esitetyt tiedot ovat erittäin tärkeitä. (2) Sharpdesk Sovellus Numbers (3) Tämä tuote voidaan asentaa ainoastaan käyttöoikeuksien lukumäärän mukaiselle määrälle tietokoneita. Jos haluat asentaa tuotteen muille tietokoneille, sinun on hankittava lisää käyttöoikeuksia (4) Mistä saan Sharpdesk-asennusohjelman Asennusohielman voit ladata seuraavalta internet-sivustolta. ⇒ http://sharp-world.com/products/copier/downloads/ Napsauta "Softwares"  $\rightarrow$  Valitse maa tai alue  $\rightarrow$  Valitse "Application Software" kohdasta "Select Category" → Kirjoita "Sharpdesk" kohtaan "Enter Product Name" → Valitse kieli → Valitse käyttöjärjestelmä → Napsauta "NEXT"-painiketta. Asennusohjelmaan kuuluu seuraava ohjelmisto. Sharpdesk (Työpöytätiedostonhallintaohjelmisto) Network Scanner Tool ■ Jos tuotteen toimitussisältöön kuuluu Sharpdesk CD-ROM-levv. asenna ohjelma CD-ROM-levyltä.

(5) Ohjelmistojen käyttöoppaat

Katso seuraavista Käyttäjän oppaista tarkemmat tiedot Sharpdesk-ja Network Scanner Tool -ohjelmien asennuksesta ja käytöstä

- Sharpdesk-asennusopas Sharpdesk Push -asennusopas
- Sharpdesk -käyttöopas
- Network Scanner Tool -käyttöopas

### DANSK

(1) Gem denne vejledning. Som anført herunder indeholder den meget vigtige oplysninger

(2) Sharpdesk Ansøgning Numre

(3) Dette produkt kan kun installeres på det antal computere, der er købt licens til. Til eventuelle ekstra computere skal der købes flere licenser.

(4) Sådan får du fat i installationsprogrammet til Sharpdesk

Installationsprogrammet kan hentes på følgende websted.

- ⇒ http://sharp-world.com/products/copier/downloads/ Klik på "Softwares"  $\rightarrow$  Vælg land eller region  $\rightarrow$  Vælg "Application Software" fra "Select Category" → Indlæs "Sharpdesk" i "Enter Product Name" Vælg sprog  $\rightarrow$  Vælg operativsystem  $\rightarrow$  Klik på knappen "NEXT".
- Installationsprogrammet indeholder følgende software.

Sharpdesk (Desktop Document Management Software)

- Network Scanner Tool
- Brug cd-rommen til at installere softwaren ved produkter, der omfatter en Sharpdesk cd-rom.
- (5) Brugervejledninger til Softwareprogrammer

Se i nedenstående brugervejledninger for at få mere at vide om installation og brug af Sharpdesk og Network Scanner Tool. • Sharpdesk installationsvejledning

- Sharpdesk Push installationsvejledning
- Sharpdesk brugervejledning
- Network Scanner Tool brugervejledning

## ΕΛΛΗΝΙΚΗ

(1) Παρακαλούμε κρατήστε αυτό το εγχειρίδιο καθώς οι πληροφορίες που αναγράφονται παρακάτω είναι πολύ σημαντικές. (2) Sharpdesk Αριθμοί Εφαρμογή

(3) Αυτό το πρόγραμμα μπορεί να εγκατασταθεί μόνο σε αριθμό υπολογιστών που είναι ίσος με τον αριθμό των αδειών. Οποιοιδήποτε επιπρόσθετοι υπολογιστές θα απαιτούν επιπλέον άδειες.

(4) Αποκτώντας το πρόγραμμα εγκατάστασης της Sharpdesk

- Μπορείτε να κατεβάσετε το πρόγραμμα εγκατάστασης από τον παρακάτω ιστότοπο.
- ⇒ http://sharp-world.com/products/copier/downloads/ Πατήστε "Softwares"  $\rightarrow$  Επιλέξτε χώρα ή περιοχή  $\rightarrow$  Επιλέξτε "Application Software"  $\alpha \pi \delta$  "Select Category"  $\rightarrow$  Erodysts "Sharpdesk"  $\sigma \sigma$  "Enter Product Name"  $\rightarrow E \pi i \lambda \delta \gamma \eta$  γλώσσας  $\rightarrow E \pi i \lambda \delta \gamma \eta$  λειτουργικού συστήματος  $\rightarrow \Pi \alpha \tau \eta \sigma \tau$  το πλήκτρο "NEXT".
- Το πρόγραμμα εγκατάστασης περιλαμβάνει το παρακάτω λογισμικό. Sharpdesk (Λογισμικό Διαχείρισης Εγγράφων από την Επιφάνεια
- εργασίας)
- Network Scanner Tool
- Για προϊόντα τα οποία περιέχουν ένα CD-ROM Sharpdesk,

χρησιμοποιήστε το CD-ROM για την εγκατάσταση του λογισμικού.

- (5) Εγχειρίδια Χρήστη για Προγράμματα Λογισμικού
  - Ανατρέξτε στις οδηγίες χρήσης για τυχόν λεπτομέρειες που αφορούν την εγκατάσταση και τη χρήση του Sharpdesk και του Network Scanner Tool. Sharpdesk Εγχειρίδιο Εγκατάστασης
  - Προώθηση Sharpdesk Εγχειρίδιο Εγκατάστασης
  - Sharpdesk Εγχειρίδιο Χρήστη
  - Network Scanner Tool Εγχειρίδιο Χρήστη

### POLSKI

- (1) Prosimy o zachowanie niniejszej instrukcji, ponieważ informacje w niej zawarte są bardzo ważne.
- (2) Sharpdesk Liczby aplikacji
- (3) Ten produkt może zostać zainstalowany tylko na liczbie stacji roboczych odpowiadającej ilości licencji. Następne instalacje na dodatkowych komputerach wymagają dodatkowych licencji.

#### (4) Pobieranie inslatalora programu Sharpdesk

- Instalator można pobrać z następującej strony
- ⇒ http://sharp-world.com/products/copier/downloads/ Kliknij pozycję "Softwares"  $\rightarrow$  wybierz kraj lub region  $\rightarrow$  z sekcji "Application Software" wybierz pozycję "Select Category" → w polu "Enter Product Name" wpisz "Sharpdesk" -> wybierz język -> wybierz system operacyjny -> kliknij przycisk "NEXT"
- Instalator zawiera następujące oprogramowanie.
- Sharpdesk (Program zarządzający dokumentami)
- Network Scanner Tool
- W przypadku niektórych produktów oprogramowanie można zainstalować, korzystając z dołączonej płyty CD.
- (5) Podręczniki użytkownika dotyczące oprogramowania
  - Szczegóły instalacji i obsługi programów Sharpdesk oraz Network Scanner Tool znajdują się w Instrukcji obsługi
  - Instrukcja Instalacji Sharpdesk
  - Instrukcja Instalacji Sharpdesk Push
  - Podręcznik użytkownika programu Sharpdesk
  - Podręcznik użytkownika programu Network Scanner Tool

#### MAGYAR

- (1) Tartsa meg ezt a kézikönyvet, mivel nagyon fontos információkat tartalmaz.
- (2) Sharpdesk Application számok
- (3) Ez a termék csak a licencekkel megegyező számú számítógépre telepíthető. További számítógépekhez további licencek szükségesek.
- (4) A Sharpdesk telepítő letöltése
  - A telepítő a következő oldalról tölthető le:
  - ⇒ http://sharp-world.com/products/copier/downloads/ Kattintson arra, hogy "Szoftverek" → Ország vagy régió kiválasztása → Válassza, hogy "Application Software" a "Select Category" részben → Adja meg, hogy "Sharpdesk" a "Enter Product Name" részben → Válassza ki a nyelvet→ Válassza ki az operációs rendszert → Kattintson a "NEXT" gombra.
  - A telepítő a következő szoftvert tartalmazza:
  - Sharpdesk (Desktop Document Management Software)
  - Network Scanner Tool
  - A Sharpdesk CD-ROM-ot tartalmazó termékek esetében a szoftver telepítéséhez használja a CD-ROM-ot.
- (5) Szoftverek felhasználói kézikönyvei
  - A Sharpdesk és a Network Scanner Tool telepítésének és használatának leírása a következő felhasználói kézikönyvekben található:
  - Sharpdesk Telepítési útmutató
  - Sharpdesk Push Telepítési útmutató
  - Sharodesk Felhasználói kézikönyv
  - Network Scanner Tool Felhasználói kézikönyv

## ČEŠTINA

- (1) Tento manuál si pečlivě uchovejte, protože informace uvedené níže jsou velmi důležité
- (2) Sharpdesk Čísla aplikací
- (3) Tento výrobek může být nainstalován na počtu počítačů, který je roven počtu licencí, které vlastníte. Pro další počítače je třeba si pořídit další licence.
- (4) Získání instalačního programu Sharpdesk
- Instalační program si můžete stáhnout z následujících webových stránek. ⇒ http://sharp-world.com/products/copier/downloads/ Klikněte na "Softwares"→ Vyberte zemi nebo oblast → V poli "Select Category"
- vyberte "Application Software" → do pole "Enter Product Name" zadejte Sharpdesk" → Vyberte jazyk → Vyberte operační systém → Klikněte na tlačítko "NEXT" Instalační program obsahuje následující software.
- Sharpdesk (Desktop Document Management Software)
- Network Scanner Tool
- U produktů, které obsahují disk CD-ROM Sharpdesk, použijte k instalaci softwaru disk CD-ROM.

#### (5) Uživatelské příručky pro softwarové programy

- Podrobnosti o instalaci a používání nástroje Sharpdesk a nástroje pro skenování sítě najdete v následujících uživatelských příručkách.
- Průvodce instalací aplikace Sharpdesk
- Průvodce instalací aplikace Sharpdesk Push
- Uživatelská příručka k programu Sharpdesk
- Uživatelská příručka k nástroji Network Scanner Tool

# РУССКИЙ

- (1) Просим Вас сохранить это руководство, поскольку информация, приведенная ниже, очень важна,
- (2) Sharpdesk номера заявок
- (3) Этот продукт может быть установлен на компьютерах, число которых соответствует количеству лицензий. Установка на дополнительных компьютерах требует приобретения дополнительных лицензий.

PORTUGUÊS

"NFXT"

ROMÂN

"NFXT"

sunt foarte importante

(2) Sharpdesk Numere de aplicare

(4) Obţinerea instalatorului Sharpdesk

Network Scanner Tool

Instalatorul include următorul software.

pentru a instala programul software.

(5) Ghid de utilizare pentru Programe Software

Sharpdesk şi Network Scanner Tool.

Ghid de Instalare Sharpdesk Push

PORTUGUÊS DO BRASIL

Ghid de utilizare Network Scanner Tool

Ghid de Instalare Sharpdesk

Ghid de utilizare Sharndesk

(2) Números de aplicação Sharpdesk

(4) Obtendo o instalador do Sharpdesk

O instalador contém o seguinte software.

requer licenças adicionais.

ambiente de trabalho)

para instalar o software.

(5) Guias do Usuário para software

Guia de Instalação do Sharpdesk

Guia do Usuário do Sharpdesk

Guia de Instalação Sharpdesk Push

• Guia do Usuário do Network Scanner Tool

Network Scanner Tool

"NEXT"

(2) Números de aplicação Sharpdesk

idêntico ao número de licenças.

(4) A obter o instalador do Sharpdesk

Network Scanner Tool

(1) Guarde este manual. As informações nele contidas são muito importantes.

A instalação em computadores adicionais reguer licenças adicionais.

Clique em "Softwares" → Seleccione o país ou região → Seleccione "Application

Software" em "Select Category"  $\rightarrow$  Digite "Sharpdesk" em "Enter Product Name"  $\rightarrow$  Seleccione o idioma  $\rightarrow$  Seleccione o sistema operativo  $\rightarrow$  Clique no botão

Sharpdesk (software de gestão de documentos no ambiente de trabalho)

■ Para produtos que incluem um CD-ROM do Sharpdesk, utilize o CD-

Consulte os seguintes Guias de Utilizador para obter mais informações

(1) Va rugam pastrati acest manual deoarece informatiile prezentate mai jos

(3) Acest produs poate fi instalat numai pe un numar de calculatoare egal sau

Instalatorul poate fi descărcat de pe următoarea pagină de internet.

Faceți clic pe "Softwares" → Selectați țara sau regiunea → Selectați "Application

Name" -> Selectați limba -> Selectați sistemul de operare -> Faceți clic pe butonul

Software" din "Select Category" → Introduceți "Sharpdesk" în "Enter Product

■ Pentru produsele care includ un CD-ROM Sharpdesk, utilizați CD-ROM-ul

Consultați Ghidurile de utilizare pentru detalii privind instalarea și utilizarea

(1) Guarde este manual. As informações nele contidas são muito importantes.

idêntico ao número de licenças. A instalação em computadores adicionais

Clique em "Softwares"  $\rightarrow$  Selecione o país ou região  $\rightarrow$  Selecione "Application

 $\rightarrow$  Selecione o idioma  $\rightarrow$  Selecione o sistema operacional  $\rightarrow$  Clique no botão

■ Para produtos que incluem um CD-ROM do Sharpdesk, use o CD-ROM

Consulte os seguintes Guias de Usuário para obter mais informações

sobre a instalação e uso do Sharpdesk e da Network Scanner Tool.

• Sharpdesk (software de gerenciamento de documentos para o

Software" em "Select Category" → Digite "Sharpdesk" em "Enter Product Name"

(3) Este produto só pode ser instalado em um número de computadores

O instalador não pode ser baixado do seguinte site.

⇒ http://sharp-world.com/products/copier/downloads/

mai mic decat numarul de licente. Orice alt calculator, peste numarul de

sobre a instalação e utilização do Sharpdesk e da Network Scanner Tool.

(3) Este produto só pode ser instalado num número de computadores

O instalador não pode ser baixado do seguinte sítio.

⇒ http://sharp-world.com/products/copier/downloads/

O instalador contém o seguinte software.

(5) Guias do Utilizador para programas de software

Guia do Utilizador do Network Scanner Tool

licente, va avea nevoie de licenta suplimentara.

⇒ http://sharp-world.com/products/copier/downloads/

Sharpdesk (Soft de Management al Documentelor)

ROM para instalar o software.

• Guia de Instalação do Sharpdesk

Guia do Utilizador do Sharpdesk

Guia de Instalação Sharpdesk Push

#### (4) Получение программы установки Sharpdesk

- Программу установки можно загрузить со следующего веб-сайта. http://sharp-world.com/products/copier/downloads/ Нажмите "Softwares" → Выберите страну или регион → В разделе "Select Category" выберите "Application Software" → В поле "Enter Product Name" введите "Sharpdesk" -> Выберите язык -> Выберите операционную систему
- → Нажмите кнопку "NEXT".
- Программа установки содержит следующее ПО.
- Sharpdesk (Программа Desktop Document Management) • Инструмент сетевого сканирования Network Scanner Tool
- Если продукт содержит компакт-диск Sharpdesk, установите программное обеспечение с этого компакт-диска.
- (5) Руководства пользователя для программных средств
- Для получения подробных сведений об установке и использовании Sharpdesk и инструмента сетевого сканирования Network Scanner Tool обратитесь к руководствам пользователя.
- Руководство по установке Sharpdesk
- Руководство по установке Sharpdesk Push
- Руководство пользователя Sharpdesk
- Руководство пользователя Network Scanner Tool

### SLOVENSKY

- (1) Tento manuál si starostlivo uschovajte, pretože informácie uvedené nižšie sú veĺmi dôležité.
- (2) Sharpdesk Čísla aplikácií
- (3) Tento výrobok môže byť nainštalovaný na počet počítačov, ktorý sa rovná počtu licencií, ktoré vlastníte. Pre ďalšie počítače je treba si zaobstarať ďalšie licencie.
- (4) Získanie inštalačného programu Sharpdesk
  - Inštalačný program si môžete stiahnuť na tejto webovej stránke.
  - ⇒ http://sharp-world.com/products/copier/downloads/ Kliknite na možnosť "Softwares" → Vyberte krajinu alebo región → Vyberte možnosť "Application Software" v ponuke "Select Category"  $\rightarrow$  Zadajte ",Sharpdesk" do poľa ",Enter Product Name"  $\rightarrow$  Vyberte jazyk  $\rightarrow$  Vyberte operačný systém → Kliknite na tlačidlo "NEXT".
  - Inštalačný program obsahuje tento softvér.
  - Sharpdesk (Software pre správu dokumentov)
  - Network Scanner Tool
  - Pri produktoch, ktorých súčasťou je CD-ROM Sharpdesk, použite tento nosič CD-ROM na inštaláciu softvéru.
- (5) Návod na obsluhu pre jednotlivé programy
- Podrobnejšie informácie o inštalácii a používaní programov Sharpdesk a Network Scanner Tool nájdete v používateľskej príručke.
- Návod na inštaláciu Sharodesk
- Návod na inštaláciu Sharpdesk Push
- Návod na obsluhu pre Sharpdesk
- Návod na obsluhu pre Network Scanner Tool

### TURKÇE

- (1) Aşağıdaki bilgiler çok önemli olduğundan bu kılavuzu saklayınız.
- (2) Sharpdesk Uygulama Numaraları
- (3) Bu ürün sadece lisans sayısına uygun sayıdaki bilgisayarlara kurulabilir. İlave bilgisayarlar için ilave lisanslar gereklidir.
- (4) Sharpdesk yükleyiciyi alma
- Yükleyici, aşağıdaki web sitesinden indirilebilir.
- ⇒ http://sharp-world.com/products/copier/downloads/
- "Softwares" tıklayın → Ülkeyi veya bölgeyi secin → "Select Category" kısmından "Application Software" seçin → "Enter Product Name" kısmına "Sharpdesk" girin → Dili seçin → İşletim sistemini seçin → "NEXT" düğmesine basın. Yükleyici, aşağıdaki yazılımı içermektedir.
- Sharpdesk (Masaüstü Belge Yönetim Yazılımı)
- Network Scanner Tool
- Sharpdesk CD-ROM iceren ürünlerde yazılımı yüklemek icin CD-ROMİ'li kullanın
- (5) Yazılım Programları için Kullanıcı Kılavuzları
- Sharpdesk ve Ağ Tarama Aracının kurulumu ve kullanımı hakkında detaylı bilgi için aşağıdaki Kullanım Kılavuzuna bakın.
- Sharpdesk Kurulum Kılavuzu
- Sharpdesk Push Kurulum Kılavuzu
- Sharpdesk Kullanıcı Kılavuzu
- Network Scanner Tool Kullanıcı Kılavuzu

## 中文(简体)

(1) 下列所述信息非常重要,请妥善保管本指南

(2) Sharpdesk 申请号

(3) 本产品只能安装在与许可证数量相同的计算机上。其他计算机需获得额外 许可证才可安装。

(4) 获取 Sharpdesk 安装程序

- 可从下列网站下载安装程序。 ⇒ http://sharp-world.com/products/copier/downloads/ 单击 "Softwares" → 选择国家或地区 → 选择 "Select Category" 中的 "Application Software" → 在 "Enter Product Name" 中输入 "Sharpdesk" → 选择语言 → 选择操作系统 → 按 "NEXT" 按钮。 安装程序包含下列软件。
- ◆ Sharpdesk (桌面文档管理软件)
- ◆ Network Scanner Tool

■ 对于随附 Sharpdesk CD-ROM 的产品,请使用 CD-ROM 安装软件。

- (5) 软件程序用户指南
  - 有关安装和使用 Sharpdesk 和 Network Scanner Tool 的详细信息,请参 阅下列用户指南。
  - Sharpdesk 安装指南
  - Sharpdesk Push 安装指南 ● Sharpdesk 用户指南
  - Network Scanner Tool 用户指南

### 中文 (繁体)

(1) 以下資訊非常重要·請保留本說明

(2) Sharpdesk 申請號

(3) 安裝本產品的電腦數量必須符合授權數量。如欲安裝於更多台電腦,必須 另外取得授權。

(4) 取得 Sharpdesk 安裝程式

- 您可以自下列網站下載安裝程式。
- ⇒ http://sharp-world.com/products/copier/downloads/ 按一下「Softwares」→ 選取國家或地區 → 選取「Select Category」中的 「Application Software」→ 在「Enter Product Name」中輸入「Sharpdesk」 → 選取語言 → 選取作業系統 → 按「NEXT」按鈕。
- 安裝程式包含下列軟體。
- ◆ Sharpdesk (桌面文件管理軟體)
- Network Scanner Tool

■ 對於隨附 Sharpdesk CD-ROM 的產品,請使用 CD-ROM 安裝軟體。

(5) 軟體程式的使用說明

如需瞭解安裝及使用 Sharpdesk 和 Network Scanner Tool 的詳細資訊 請參閱下列使用說明。

- Sharpdesk 安裝說明
- Sharpdesk Push 安裝說明
- Sharpdesk 使用說明
- Network Scanner Tool 使用說明

### 日本語

(1) 下記の情報は重要ですので、このガイドは大切に保管してください。

(2)Sharpdesk プロダクトキー申請番号

(3) この製品は、ライセンス数に合ったコンピュータにインストールするこ とができます。別のコンピュータに追加するには、追加のライセンスが 必要になります。

(4) Sharpdesk インストーラーの提供について

■ インストーラーは以下のウェブサイトからダウンロードできます。

⇔ http://www.sharp.co.jp/business/print/download/

″ ソフトウェア ″ をクリック → ″Sharpdesk″ を選択 → OS を選択 → ″ 次へ ″ を クリック

- インストーラーは以下のソフトウェアを含みます。
- ◆ Sharpdesk (デスクトップ文書管理ソフト)
- Network Scanner Tool
- Sharpdesk CD-ROM が同梱されている製品では、CD-ROM を用いてイ ンストールできます。
- (5) ソフトウェアプログラムのユーザーズガイド
  - Sharpdesk および Network Scanner Tool のインストール方法や使用方法に ついては、以下のユーザーズガイドをご覧ください。
  - Sharpdesk インストールガイド
  - Sharpdesk Push インストールガイド
  - Sharpdesk ユーザーズガイド
  - Network Scanner Tool ユーザーガイド